## **FICHE PRATIQUE**

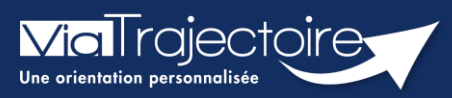

### Gestion d'un guichet unique d'admission

Grand-âge

Vous gérez des demandes d'admission de manière commune au sein de plusieurs structures d'accueil pour personnes âgées ou sanitaire (même direction, même site géographique etc....). Le guichet unique d'admission est la solution, pour faciliter le traitement de vos admissions.

Cette fiche pratique vous indique comment créer et gérer un guichet unique.

# 1. Création d'un guichet unique d'admission

Qui peut créer un guichet unique : Les personnes disposant d'une habilitation **Référent Structure (GA)** sur l'ensemble des établissements à réunir sous forme de guichet.

| ADMINISTRATION                                                        |                                                      |
|-----------------------------------------------------------------------|------------------------------------------------------|
| Annuaires<br>Etablissements<br>Guichets uniques d'admission<br>Unités |                                                      |
| Utilisateurs                                                          | Gérer mes guichets                                   |
| Comptes et Habilitations                                              | Nom : Domaine : S S 9 9 Q Rechercher C Réinitialiser |

#### Informations générales

- Nom : (N° département) Nom souhaité pour le guichet
- Description : Nom établissement concerné
- Domaine : Médico-social ou sanitaire
- Coordonnées : Responsable/téléphone/fax/email

| In | formations generales |   |                                                          |
|----|----------------------|---|----------------------------------------------------------|
|    | Nom *                |   | Indiquer le numéro de département. Ex : "(01) CH Belley" |
|    | Description          |   |                                                          |
|    | Domaine *            | ~ |                                                          |

#### Liste des unités

Les établissements concernés par le guichet devront s'ajouter l'un après l'autre.

| Aiouter une unité | Ajouter une uni | Ferme                                 | er ×    |  |
|-------------------|-----------------|---------------------------------------|---------|--|
| Ajouter une unite |                 |                                       |         |  |
|                   | Etablissement   | COLISEE - RESIDENCE LES TROIS HAMEAUX | -       |  |
|                   | Unité           | Etablissement                         | -       |  |
|                   |                 |                                       | Ajouter |  |

- Structure : chercher dans la liste le premier établissement
- Unité : laisser Etablissement

#### Cliquer sur **Ajouter**

⇒ Reproduire ces étapes autant de fois que d'établissement à ajouter dans le guichet

# 2. Gérer mon guichet unique d'admission

#### Donner des habilitations sur le guichet unique d'admission :

Administration > Comptes et habilitation > Attribuer une habilitation à un utilisateur > Choisir l'utilisateur ainsi que l'habilitation souhaité > Sélectionner votre guichet unique

|                   | Vous devez sélectionner un guichet ou un établissement. |   |
|-------------------|---------------------------------------------------------|---|
| Région            | Choisir une région                                      |   |
| Coordination      | Choisir une coordination                                | - |
| Etablissement     | Choisir un établissement                                | - |
| ou Guichet unique | guichet test bn                                         |   |
| Validité          | du 16/08/2022                                           |   |
|                   | Réception des mails de ViaTrajectoire                   |   |
|                   | Créer l'habilitation                                    |   |

#### Modifier des informations de mon guichet unique :

Qui peut modifier ces informations : Les personnes disposant d'une habilitation **Référent Structure (GA)** sur au moins un des établissements du guichet.

Administration > Guichets unique d'admission > cliquer sur le crayon

|    | ,               | , | , |   |
|----|-----------------|---|---|---|
| D. | Nom             |   |   |   |
| ga | guichet test bn |   |   | Ø |

Cela vous permet :

- De modifier les informations générales (Nom, Description, Responsable et coordonnées)
- D'ajouter ou supprimer une structure du guichet unique
- De gérer les habilitations sur ce guichet unique

### 3. Gérer les demandes reçues sur le guichet

| GRAND ÂGE       |                   |
|-----------------|-------------------|
| Mes dossiers    |                   |
| Mes demandes re | eçues             |
| Mes demandes r  | eçues sur Guichet |
|                 |                   |

Dans le menu déroulant **GRAND AGE**, cliquer sur **Mes demandes** reçues sur Guichet

Dans le cas où un usager/demandeur sollicite un seul ou seulement certains des établissements du guichet, alors une

admission n'est possible que sur le(s) établissement(s) sollicité(s). Si la demande convient mieux pour un autre établissement du guichet qui n'a pas été sollicité, alors il faut contacter l'usager ou le référent du dossier et lui faire une suggestion.

| 45327228 | 1 | 🛉 DURAND (né(e) DUPONT) fernande (85 ans) | d | S | 50300 - AVRANCHES  | 2            | 5/01/2022 |                    |          | 2 |
|----------|---|-------------------------------------------|---|---|--------------------|--------------|-----------|--------------------|----------|---|
| Statut   |   | Etablissement                             |   |   | Hébergement Visite | Avis médical | Charge de | travail Avancement | Répondre |   |
| 🕰 🖉      |   | EHPAD Demo 2021 (EHPAD Demo 14 BN 20      |   |   | Permanent Saisir   |              |           |                    |          |   |
| 🛋 🛎 🔺    |   | EHPAD démo 50 (EHPAD Demo 50 BN 2018)     |   |   | Permanent Saisir   |              |           |                    |          |   |

Le détail du dossier est individualisé pour chacun des établissements sollicités. Pour accéder à la demande, je clique sur la structure souhaitée et ainsi, je peux y apporter les actions nécessaires.

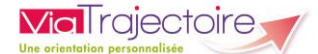

## 4. Le tableau de bord du guichet unique

Dans le tableau de bord du guichet unique, les demandes sont regroupées sous une ligne principale par usager demandeur.

Différents onglets sont disponibles :

- Les dossiers à traiter (sans réponse, en liste d'attente, admission proposé et accord confirmé);
- Les dossiers refusés ;
- Les dossiers admis ;
- Les dossiers archivés ;
- Les dossiers annulés.

A partir du tableau de bord, vous pouvez :

Renseigner la date de visite en cliquant sur Saisir

| Statut                                     | Etablissement     | Hébergement | Visite | Avis médical | Charge de trav | ail Avancement | Répondre |
|--------------------------------------------|-------------------|-------------|--------|--------------|----------------|----------------|----------|
| See 19 19 19 19 19 19 19 19 19 19 19 19 19 | EHPAD Demo 2021 ( | Permanent   | Saisir | Non          | Oui            |                |          |
| _                                          | • • ·             |             |        |              |                |                |          |

- Prononcer un avis interne en cliquant sur la case correspondante :
- Donner un **avis médical** (si vous possédez l'habilitation « Médecin coordonnateur ») : Oui/Non

Vous prononcez sur la **charge de travail** (si vous possédez l'habilitation « Médecin coordonnateur » ou « IDE coordonnateur ») : Oui/Non

Préciser l'état d'**avancement** : code couleur

| 🛎 🔺    | EHPAD Demo 2021 ( | Permanent   | 30/05/2022 | Non          | Oui                         |            |
|--------|-------------------|-------------|------------|--------------|-----------------------------|------------|
| Statut | Etablissement     | Hébergement | Visite     | Avis médical | Charge de travail Avancemen | t Répondre |
|        |                   |             |            |              |                             |            |

• Répondre à la demande :

Cocher la case **Répondre** pour l'établissement souhaité

Sélectionner le statut dans la partie **Actions** (liste d'attente  $\overset{\circ}{\sim}$ , refus  $\overset{\circ}{\sim}$  ou proposer l'admission  $\overset{\circ}{\sim}$ )

| Statut | Etablissement     | Hébergement | Visite     | Avis médical | Charge de trava | il Avancement | Répondre                                                                                                    |
|--------|-------------------|-------------|------------|--------------|-----------------|---------------|----------------------------------------------------------------------------------------------------|
| 🛎 🔺    | EHPAD Demo 2021 ( | Permanent   | 30/05/2022 | Non          | Oui             |               | Image: Contract of the second second seco |
| 🛎 🛋    | EHPAD démo 50 (EH | Permanent   | 30/05/2022 | Oui          | Oui             |               |                                                                                                    |
|        |                   |             |            |              | Actions :       | 📀 💿 📀         | 2                                                                                                    |

### 5. Dupliquer les notes rédigées dans un dossier

Lorsque vous accédez à une demande, il vous est possible de copier les notes rédigées dans un dossier sur les autres demandes du guichet vers qui l'usager a effectué une demande.

3

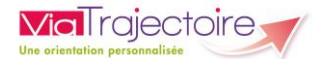

### 5.1 Copier la note

 Dans la partie Suivi de la demande, cliquer sur Ajouter une note

| Suivi                  |   |
|------------------------|---|
| Visite                 | Ē |
| Avancement             |   |
| Unité<br>d'admission   |   |
| Pas d'unité spécifique | - |
|                        |   |
| Ajouter une note       |   |

Ajoutez la note souhaitée et cliquer sur Ajouter

| Suivi                |                        | Ξ         |
|----------------------|------------------------|-----------|
| Visite               |                        |           |
| Avancement           |                        |           |
| Unité<br>d'admission | Pas d'unité spécifique | •         |
| TEST                 |                        |           |
|                      |                        |           |
|                      |                        |           |
|                      |                        |           |
|                      |                        | 📑 Ajouter |

- Si vous souhaitez copier la note sur les autres demandes du guichet, cocher la case correspondante
- Cliquer sur Enregistrer

#### 5.2 Copier la fiche de suivi

Il est possible d'ajouter une fiche de suivi dans une demande, et d'enregistrer (copier) des éléments sur plusieurs établissements du guichet unique

Dans la partie Fiche de suivi, cliquez sur Modifier

| Fiche de suivi Modifier |
|-------------------------|
|-------------------------|

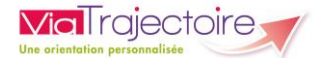

• Ajoutez les commentaires souhaités et cliquez sur **Enregistrer** 

| Fiche de suivi                         |                        |
|----------------------------------------|------------------------|
| B / ∐ A •   ■ ≡ ≡ ■ ■   ¶• ≢ ≢ ≡   ≒ ∺ | <b>'D •</b> C' ~       |
| TEST                                   |                        |
|                                        | 😒 Annuler  Enregistrer |

- Si vous souhaitez copier la fiche de suivi sur les autres demandes du guichet, cocher la case correspondante
- Cliquer sur Enregistrer

| Ajouter une fiche de suivi                                     |                                                                          | Fermer × |
|----------------------------------------------------------------|--------------------------------------------------------------------------|----------|
| Enregistrer ces éléments à la fiche de su                      | ivi :                                                                    |          |
|                                                                | TEST                                                                     |          |
| Copier la fiche de suivi sur les autres<br>demandes du guichet | El EHPAD Demo 2021 (EHPAD Demo 14 BN 2018) - Statut : Admission proposée |          |
|                                                                | Enregistrer S Annuler                                                    |          |

### 6. Bonnes pratiques et astuces

- Un guichet unique est intéressant pour des personnes ayant à gérer les admissions sur plusieurs établissements, et souhaitant y apporter une réponse globale et simplifiée.
- Une personne gérant les admissions sur seulement l'un des établissements appartenant à ce guichet unique, doit garder un profil et des habilitations au niveau « établissement » et non « guichet unique ».